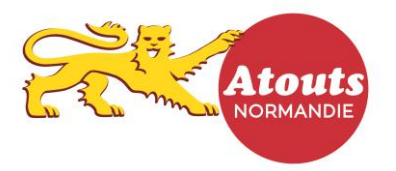

## **TUTORIEL : Enregistrer une transaction**

- 1- Se rendre sur le site atouts.normandie.fr/partenaires
- 2- Cliquer sur « Connexion » puis saisir login et mot de passe
- 3- Sélectionner « Espace Transactions »

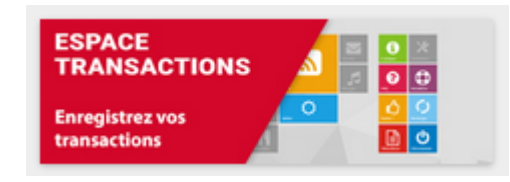

En haut à droite de votre compte

4- Sur la caisse, saisir l'identifiant présent sous le QR-code du jeune (indiqué sur les 3 supports : carte pvc, carte papier ou carte sur application mobile) :

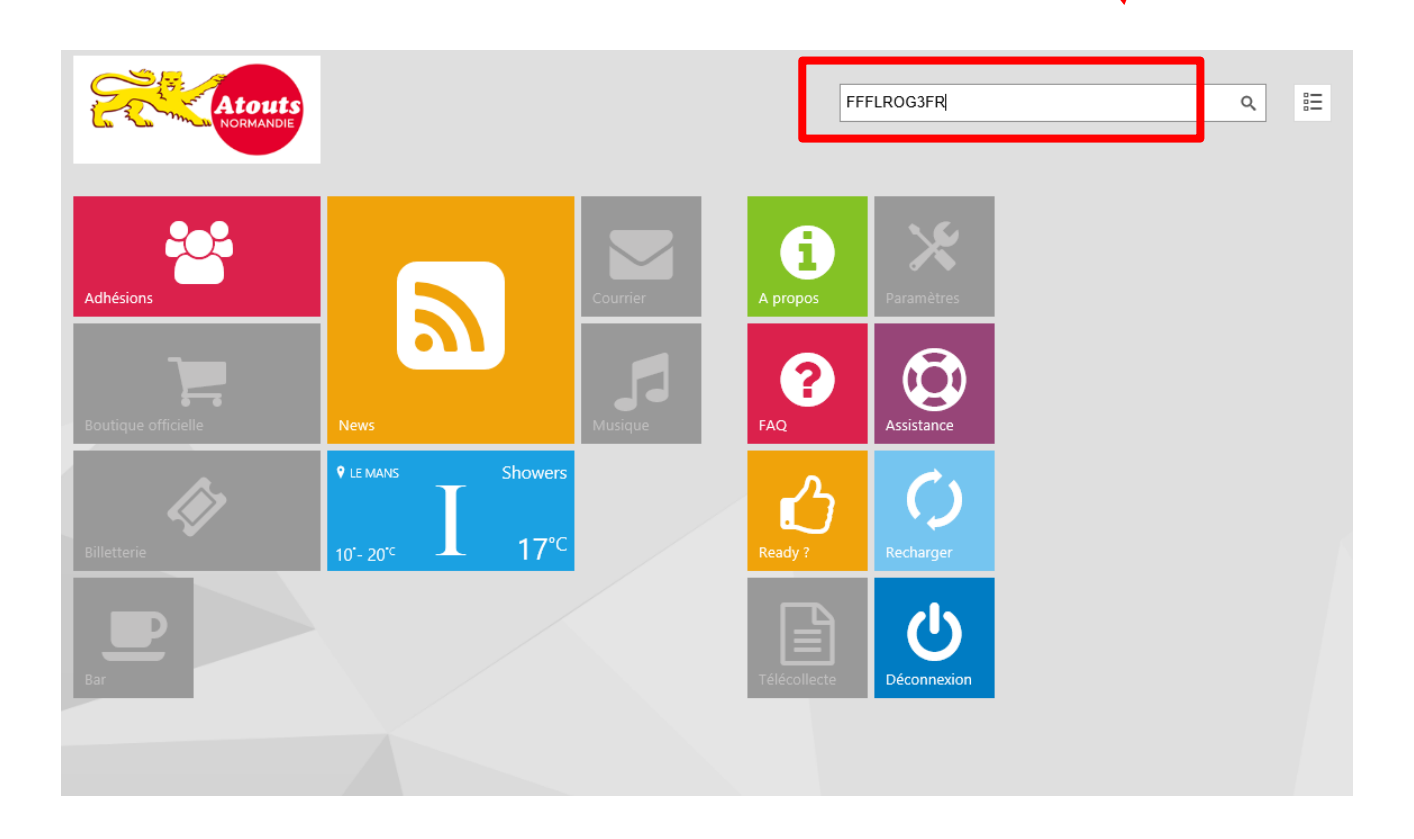

Puis cliquer sur la loupe pour rechercher le jeune.

 5- Sélectionner le nombre de bons à consommer 1 ou 2 soit 15 € ou 30 € puis valider sur le bouton vert avec le caddy :

| € FAUVEL Angele             |                      |  |  | 4                                                                                | Salsissez un identifiant |   |         | ۹ |  |
|-----------------------------|----------------------|--|--|----------------------------------------------------------------------------------|--------------------------|---|---------|---|--|
| COMPTES                     | ACTIONS              |  |  | SERVICES                                                                         | QUANTITÉ                 |   |         | _ |  |
|                             | Modifier Commentaire |  |  | @too Pratique sportive<br>DU 01/07/2016 AU<br>30/06/2017<br>SOLDE : 2.00 COUPONS | 1                        | 2 | Valider |   |  |
| X                           | Valider Fäge         |  |  |                                                                                  | 3                        | 4 | Retour  |   |  |
| FAUVEL Angele<br>923uTVVrVD | Portrait             |  |  |                                                                                  | 5                        | 6 |         |   |  |
|                             | Transaction          |  |  |                                                                                  | 7                        | 8 |         |   |  |

- 6- Un message indique « votre transaction a bien été enregistrée ». Vous recevrez par mail dès le lendemain un récapitulatif des transactions enregistrées dans la journée.
- 7- Retrouver également toutes vos transactions et vos remboursements sur votre compte :

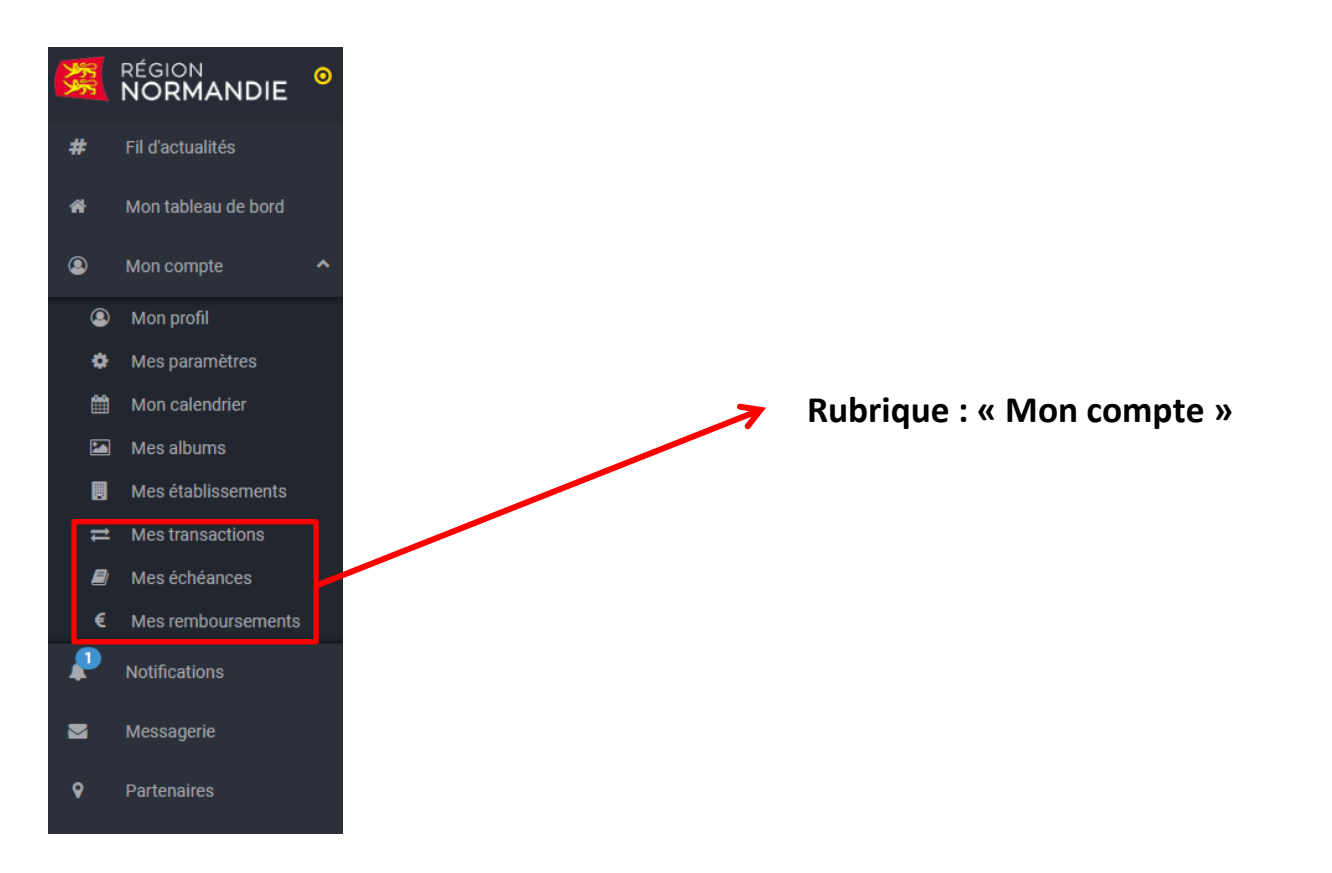

**Besoin d'aide ?** Ecrivez à partenaires.atouts@normandie.fr ou appelez le 02 14 74 98 01 du lundi au vendredi de 09h00 à 12h00 et de 14h00 à 18h00